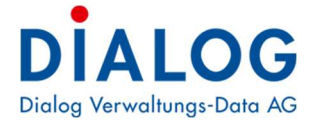

# Benutzerhandbuch

# Behördenlösung Kurzanleitung

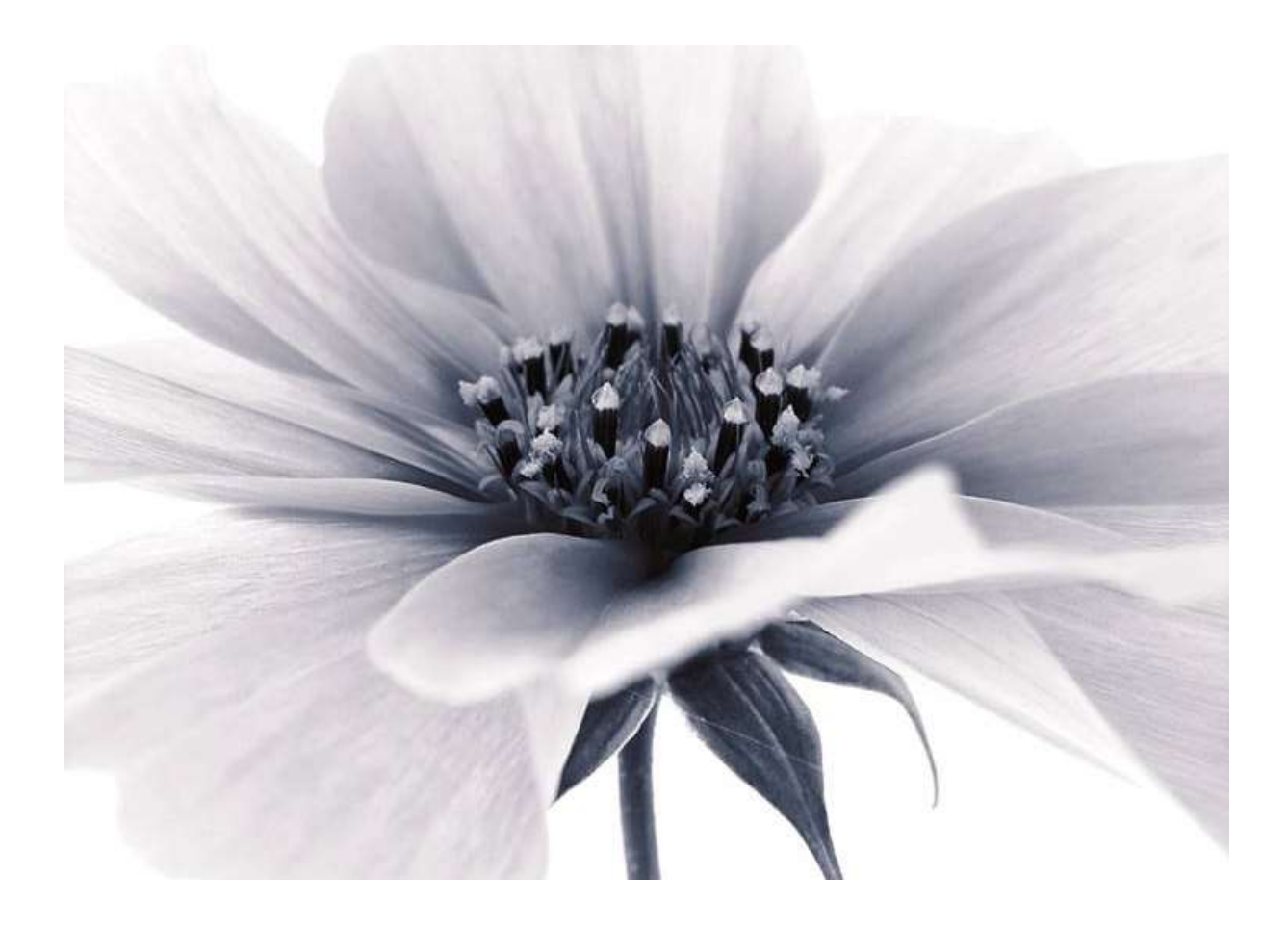

Version: Behördenlösung Release 5.xx und höher 2022 © by Dialog Verwaltungs-Data AG

# Dialog Verwaltungs-Data AG Seebadstrasse 32, 6283 Baldegg | 041 289 22 22 | info@dialog.ch | www.dialog.ch

# 1 Kurzanleitung

## 1.1 Behördenlösung – Anmeldeprozess mit Mobile-ID (<u>SMS Anmeldung siehe</u> <u>Seite 4</u>)

Öffnen Sie mit ihrem Browser die Seite <u>https://login.dialog.ch/</u> und tragen Sie im Feld "Handynummer" ihre Handynummer im folgenden Format ein: 41791234567. Bestätigen Sie die Eingabe mit **Weiter**.

| 🖻 🖷 🔝 Index - Behördenlösung X + 🗸                                                             |                                                                       |
|------------------------------------------------------------------------------------------------|-----------------------------------------------------------------------|
| $\leftrightarrow$ $\rightarrow$ $\circlearrowright$ $\Leftrightarrow$ https://login.dialog.ch/ |                                                                       |
| Behördenlösung                                                                                 |                                                                       |
| Multi-Faktor Anmeldung                                                                         | Mobile ID bei Ihrem Anbieter bestellen:<br>Swisscom<br>Sunise<br>Salt |
| Handynummer<br>41412892222<br>z.B.: 41791234567                                                |                                                                       |
| HRM2 Archivplan - Version 3.2<br>© 2019 Dialog Verwaltungs-Data AG                             | Anleitung<br>Behördenlösung                                           |

Bei der Anmeldung wird überprüft, ob die eingetragene Nummer für den Zugriff auf die Behördendaten berechtigt ist. Wenn die Berechtigung bei der Fa. DIALOG akzeptiert wurde wird direkt zur Mobile ID Prüfung /SMS Übermittlung weitergeschaltet.

Sollten mehrere Datenbanken im Einsatz sein, erscheint eine zusätzliche Abfrage um die gewünschte Datenbank auszuwählen.

Mit der Bestätigung des Knopfes "Weiter" startet die Überprüfung der Mobile ID.

| Anme    | Iduna | via | M   | obi | P | ID |
|---------|-------|-----|-----|-----|---|----|
| AIIIIIC | uuliy | VIC | IVI | UDI |   | 1D |

Anmeldung via SMS

| Mobile ID                                                          | SMS                                  |
|--------------------------------------------------------------------|--------------------------------------|
| Handynummer                                                        | Handynummer                          |
| 41412892222                                                        | 41796099694                          |
| Datenbank                                                          | Datenbank                            |
| DIALOG-Demo                                                        | Ratural                              |
| Bitte warten                                                       | Code                                 |
| HRM2 Archivplan - Version 3.2<br>© 2019 Dialog Verwaltungs-Data AG | Weiter Abbrechen Neuer Code schicken |

Sie werden nun zur Eingabe des definierten Mobile-ID-PIN aufgefordert, siehe nachfolgende Seiten. Bei der Anmeldung via SMS erhalten Sie einen Code auf Ihr Handy, den Sie im entsprechenden Feld eingeben müssen und mit "Weiter" bestätigen können (siehe auch Seite 4).

# 1.2 Anmeldung / Bedienung am Handy

WICHTIG Stellen Sie sicher, dass Ihr Handy eingeschaltet ist und Empfang hat.

Ihr Mobile – Anbieter sendet ihnen ein verschlüsseltes SMS mit der Abfrage des Mobile ID Codes. Bestätigen Sie die Anfrage auf Ihrem Handy. Die Abfrage muss in ca. 30 Sekunden beantwortet werden. Andernfalls erscheint die Fehlermeldung "Ausnahme während der Abfrage…."

Die Anmeldeanforderung erscheint auf ihrem Handy.

## **Beispiel Samsung**

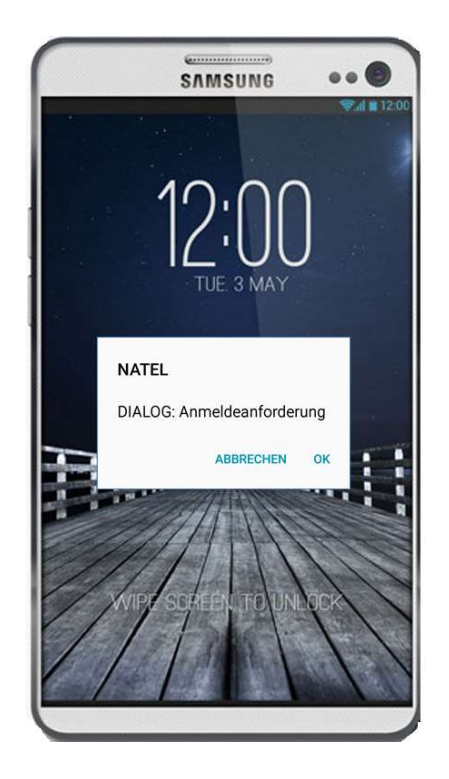

# **Beispiel iPhone**

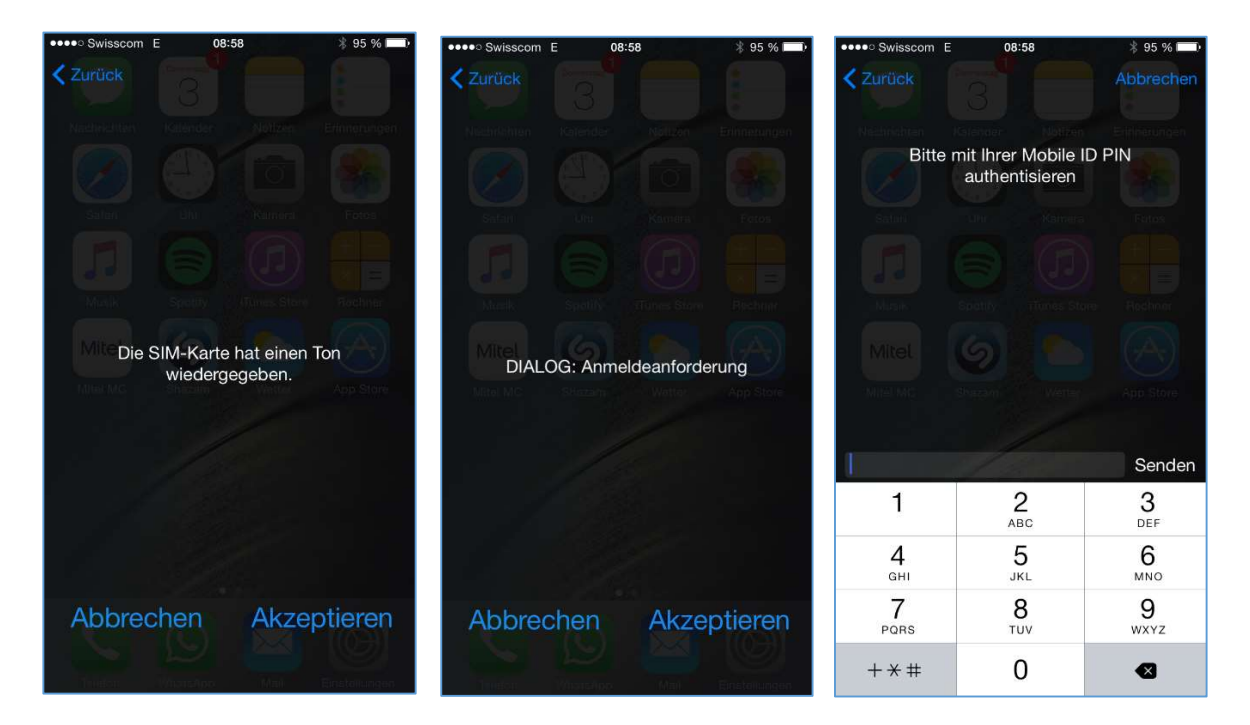

Wenn die Mobile ID korrekt bestätigt wurde, erscheint der Text "Mobile ID korrekt eingegeben. Durch Bestätigung des Knopfes "Zur Behördenlösung" wird der Anmeldeprozess abgeschlossen.

| Anmeldung via Mobile              | ID                  | Demondor             | liobang   |                     |
|-----------------------------------|---------------------|----------------------|-----------|---------------------|
| Mobile ID                         |                     | Anme                 | ldung     | /ia SMS             |
| Handynummer                       |                     | SMS                  |           |                     |
| 41412892222                       |                     | Handynum             | mer       |                     |
| Datenbank                         |                     | 4179                 |           |                     |
| DIALOG-Demo                       |                     | 4170                 |           |                     |
| Mobile ID korrekt eingegeben      |                     | Datenbank<br>Rarrmit |           |                     |
| Zur Behördenlösung                |                     | Code                 |           |                     |
|                                   |                     | 3582209              |           |                     |
| HRM2 Archivplan - Version 3.2     |                     | Weiter               | Abbrechen | Neuer Code schicken |
| © 2019 Dialog Verwaltungs-Data AG | alternativ via SMS: |                      |           |                     |

Bei der Anmeldung via SMS wird ein sechstelliger Code in einem SMS auf das Handy geschickt, der auf der Webseite unter Code eingegeben werden muss.

### 1.3 Behördenlösung

Nach der korrekten Anmeldung klicken sie auf «Zur Behördenlösung», danach werden Sie zur Behördenlösung weitergeleitet. Diese Weiterleitung kann etwas Zeit in Anspruch nehmen. Die Weiterleitung wird mit folgender Nachricht angezeigt.

>> Bitte warten, die Verbindung wird hergestellt <<

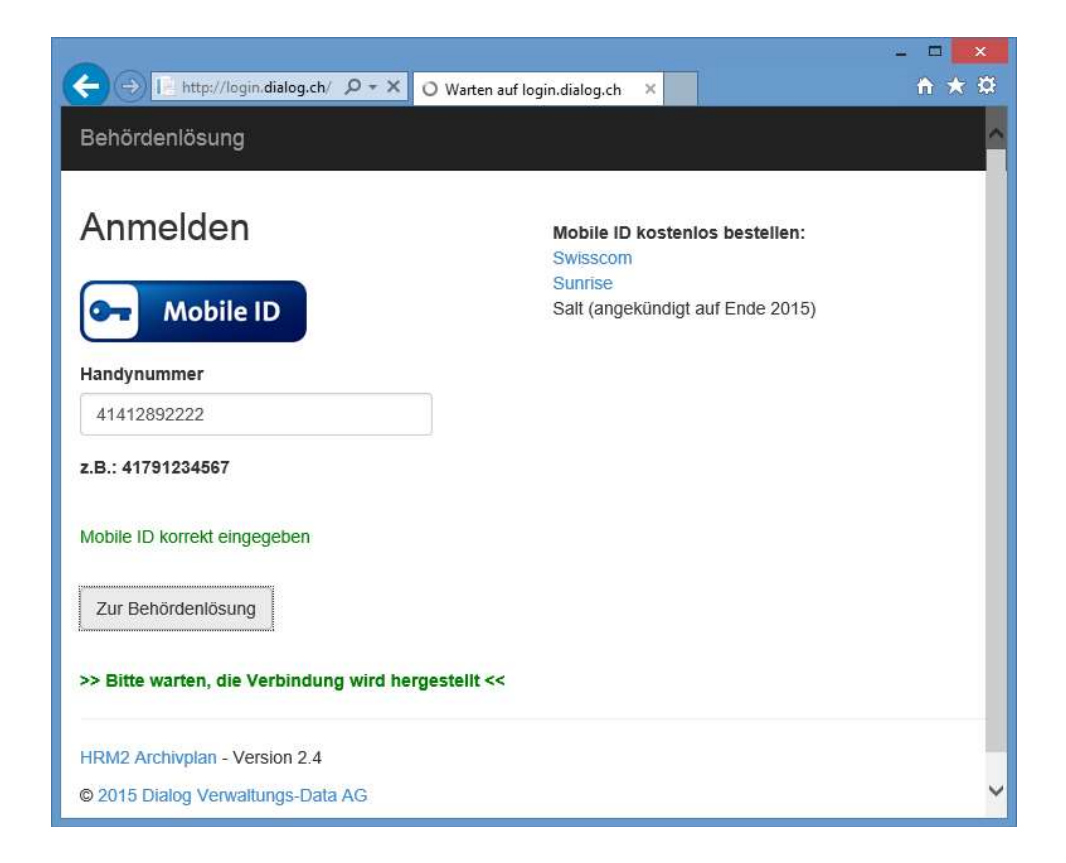

## 1.3.1 Module der Behördenlösung

Je nach Berechtigung stehen Ihnen die folgenden Module zur Verfügung. Module ohne Berechtigung werden grau angezeigt.

| ehördenlösung                                                    |                                               |                                                            | rol Abmelden                                              |
|------------------------------------------------------------------|-----------------------------------------------|------------------------------------------------------------|-----------------------------------------------------------|
| Sitzungen Elektronische Aktenauflage zu den Sitzungen            | C Aufgaben<br>Offene Pendenzen bewirtschaften | <b>Kalender</b><br>Termine im Behördenkalender<br>anzeigen | Geschäft<br>Zugriff auf elektronische<br>Geschäftsdossier |
| Behördenverzeichnis Behörden- und Kommissionsmitglieder abfragen | Aktuelle Einwohnerauskunft anzeigen           | C Visierung<br>Belege elektronisch visieren                |                                                           |

© 2019 Dialog Verwaltungs-Data AG - Version 4.4

Mit einem Klick auf die blaue Kachel wird die gewünschte Funktion gestartet.

Auf dem Startbildschirm wird die aktuelle Version der Behördenlösung angezeigt. Durch einen Klick auf die Versionsnummer wird eine Beschreibung der Änderungen angezeigt.

**ACHTUNG!** Die Behördenlösung überwacht ihre Eingaben. Sollte längere Zeit (Standard: 60 Minuten, kann auf Wunsch verlängert werden) keine Aktion (Mausklick auf eine Schaltfläche) erfolgen, wird der Zugang automatisch beendet. Zuvor erfolgen 5 bzw. 1 Minute vor Ablauf optische Warnungen auf dem Bildschirm. Wird in dieser Zeit keine Aktion (Mausklick auf eine Schaltfläche) vorgenommen, wechselt das System wieder auf die Anmeldeseite.

# 1.3.2 Sitzungen

Es werden alle Sitzungen die in der Geschäftsverwaltung freigegeben wurden angezeigt. Mit einem Klick in die Zeile in welcher die gewünschte Sitzung angezeigt wird, gelangen Sie zu den Sitzungsdetails.

| Behördenlösung  | Aufgaben Kalender | Geschäft             | Behörden | verzeichnis EWK Info    | stfe Abmelden |
|-----------------|-------------------|----------------------|----------|-------------------------|---------------|
| Aktive Sitzunge | n                 |                      |          |                         |               |
| 08.03.2017      | Gemeinderat       | 19:0 <mark>0</mark>  | 21:00    | 2. Gemeinderatssitzung  | Bearbeiten    |
| Abgeschlossen   | e Sitzungen       |                      |          |                         |               |
| 13.01.2017      | Gemeinderat       | 19:00                | 22:00    | 1. Gemeinderatssitzung  | Anzeigen      |
| 30.11.2016      | Gemeinderat       | 18:00                | 20:00    | 8. GR Sitzung           | Anzeigen      |
| 15.11.2016      | Gemeinderat       | 18:00                | 20:00    | 7. Gemeinderatssitzung  | Anzeigen      |
| 20.11.2015      | Gemeinderat       | 18:00                | 20:00    | 9. Gemeinderatssitzung  | Anzeigen      |
| 08.10.2015      | Gemeinderat       | 19:00                | 22:00    | 8. Gemeinderatssitzung  | Anzeigen      |
| 07.08.2015      | Gemeinderat       | 19:00                | 21:00    | 6. Gemeinderatssitzung  | Anzeigen      |
| 12.06.2015      | Gemeinderat       | 19: <mark>0</mark> 0 | 21:00    | 5. Gemeinderatssitzung  | Anzeigen      |
| 24.04.2015      | Gemeinderat       | 18:00                | 22:00    | 4. Gemeinderatssitzung  | Anzeigen      |
| 13.03.2015      | Gemeinderat       | 19:00                | 21:30    | 3. Gemeinderatssitzzung | Anzeigen      |
| 04.02.2015      | Gemeinderat       | 18:00                | 21:00    | 2. Gemeinderatssitzung  | Anzeigen      |
| 15.01.2015      | Gemeinderat       | 18:30                | 21:00    | 1. Gemeinderatssitzung  | Anzeigen      |
| 17.12.2014      | Gemeinderat       | 18:00                | 22:00    | 11. Gemeinderatssitzung | Anzeigen      |

Im oberen Bereich finden Sie Informationen zur Sitzung sowie Sitzungsbeilagen. Im unteren Bereich werden die Traktanden der Sitzung aufgelistet. Grün markierte Traktanden zeigen an, dass Sie zu diesen Traktanden bereits eine Abstimmung gemacht haben.

| R-20                  | 017-1, Freitag,                                      | 13.01.2017 von 19:00 Uhr bis 22:00 Uhr, Gen                                                                                            | neinderatszimmer                                                                                                    |                                                      |                          |                  |                                              |
|-----------------------|------------------------------------------------------|----------------------------------------------------------------------------------------------------|----------------------------------------------------------------------------------------------------|------------------------------------------------------|--------------------------|------------------|----------------------------------------------|
| Dok                   | umententitel                                         |                                                                                                    | Datum                                                                                                    |                                                      |                          |                  |                                              |
| Einla                 | dung-GR-2017                                         | 7-1                                                                                                    | 08.03.2017                                                                                                    |                                                      |                          |                  | Herunterlader                                |
| Proto                 | okoll-GR-2017-                                       | 1                                                                                                    | 08.03.2017                                                                                                    |                                                      |                          |                  | Herunterlader                                |
| Nr                    | Тур                                                  | Geschäftstitel                                                                                                    | Traktandentitel                                                                                                    | Signatur                                             | Öffentlich               | BeschNr          |                                              |
| Nr                    | Тур                                                  | Geschäftstitel                                                                                                    | Traktandentitel                                                                                                    | Signatur                                             | Öffentlich               | BeschNr          |                                              |
| 1                     | B-Geschaπ                                            | Protokoligenenmigung                                                                                                    |                                                                                                    | 0.12.0.020                                           | Nein                     | 1                | Anzeigen                                     |
|                       | 0 / 0 0 0 0 0 0                                      | andverkaut "Kreuzberg"                                                                                                    | Vertrag für Landverkauf                                                                                                    | 9.63                                                 | Nein                     | 2                | Anzeigen                                     |
| 2                     | A-Geschalt                                           | Landvendar Hiedzberg                                                                                                    |                                                                                                    |                                                      |                          |                  |                                              |
| 3                     | A-Geschäft                                           | Einrichten Grünabfuhr                                                                                                    | Anpassung Reglement                                                                                                    | 7.30.1.010                                           | Ja                       | 3                | Anzeigen                                     |
| 3                     | A-Geschäft<br>A-Geschäft                             | Einrichten Grünabfuhr<br>Relaunch Homepage www.musterwil.ch                                                                            | Anpassung Reglement<br>Entscheid Auftragsvergabe                                                                                    | 7.30.1.010<br>0.22.4.050                             | Ja<br>Ja                 | 3<br>4           | Anzeigen<br>Anzeigen                         |
| 2<br>3<br>4<br>5      | A-Geschäft<br>A-Geschäft<br>A-Geschäft               | Einrichten Grünabfuhr<br>Relaunch Homepage www.musterwil.ch<br>Neuwahl Schulkommissionspräsident                                       | Anpassung Reglement<br>Entscheid Auftragsvergabe<br>Demission Schulkommissionspräsident                                             | 7.30.1.010<br>0.22.4.050<br>2.19.8.010               | Ja<br>Ja<br>Nein         | 3<br>4<br>5      | Anzeigen<br>Anzeigen<br>Anzeigen             |
| 2<br>3<br>4<br>5<br>6 | A-Geschäft<br>A-Geschäft<br>A-Geschäft<br>A-Geschäft | Einrichten Grünabfuhr<br>Relaunch Homepage www.musterwil.ch<br>Neuwahl Schulkommissionspräsident<br>Beschaffung neues Gemeindemobiliar | Anpassung Reglement<br>Entscheid Auftragsvergabe<br>Demission Schulkommissionspräsident<br>Lieferantenentscheid und Auftragsvergabe | 7.30.1.010<br>0.22.4.050<br>2.19.8.010<br>2.20.6.020 | Ja<br>Ja<br>Nein<br>Nein | 3<br>4<br>5<br>6 | Anzeigen<br>Anzeigen<br>Anzeigen<br>Anzeigen |

#### **Anzeigen** Mit der Schaltfläche «Anzeigen» kann in das Traktandum gesprungen werden.

| Behördenl                                                              | <b>lösung</b> Sitzun                                                       | gen Sitzung stfe                                                                                                    | Abmelden      |
|------------------------------------------------------------------------|----------------------------------------------------------------------------|----------------------------------------------------------------------------------------------------|---------------|
| -Geschäft<br>leschaffung<br>leferantener<br>Geschäfts-Ni<br>D          | neues Gemeindem<br>ntscheid und Auffra<br>r.: 110243<br>2017-1, Traktander | obiliar<br>gsvergabe<br>1 Nr: 6, Beschluss Nr: 6                                                                                                    |               |
| Die Finanzabt<br>leferanten ei<br>Antrag<br>Die Finanzabt<br>Beschluss | ee<br>leilung hat die Beschaf<br>ngeholt.<br>teilung beantragt die B       | fung von 5 neuen höhenverstellbaren Arbeitstische beantragt. Da die Mitarbeiter aus gesundheitlichen Gründen ein Stehpult benötigen wurdenn offerten von<br>eschaffung fünf höhenverstellbare Arbeitstische vom BüroAG zu Gesamtkosten von SFr. 8'260                      | verschiedenen |
| Jer Gemeinde                                                           | erat genehmigt den An                                                      | trag einstimmig.                                                                                                    |               |
| ieilagen<br>30.11.2016<br>Herunterlad                                  | len                                                                        | Offerte Büromaterial AG                                                                                                    |               |
| 13.01.2017<br>Status:<br>Ablehnung                                     |                                                                            | Öffentliche Stellungnahme         Vertrauliche Notz           Das Mobiliar ist noch in einem guten Zustand, ein Ersatz ist absolut nicht notwendig, falls es Mitarbeiter hat, welche gesundheitliche Probleme haben und ein Stehpult benötigen kann dies bewilligt werden. | ł             |
| Kommen                                                                 | itarliste                                                                  |                                                                                                    |               |
| Datum                                                                  | Benutzer                                                                   | Kommentar                                                                                                    | Status        |
| 13.01.2017                                                             | Peter Blatter                                                              | Ich schlage vor, dass wir eine etappierung machen und nur 2 Arbeitsplätze im 2017 erneuern, die restlichen im 20<br>18.                                                                                                    | Diskussion    |
| 13.01.2017                                                             | Corinne Sager                                                              | Erneuerung finde ich sinnvoll, wir wollen eine moderne Infrastruktur zur Verfügung stellen.                                                                                                    | Diskussion    |
| 13.01.2017                                                             | Fritz Ganath                                                               | Erneuerung finde ich sinnvoll, wir wollen eine moderne Infrastruktur zur Verfügung stellen.                                                                                                    | Zustimmung    |
| 13.01.2017                                                             | Corinne Sager                                                              |                                                                                                    | Diskussion    |
|                                                                        |                                                                            | Bin der meinung, dass wir vier der fünf Arbeitsplätze bewilligen, Lehrling wird sowieso ab August in Präsidialab<br>teilung wechseln.                                                                                                    | Diskussion    |
| 13.01.2017                                                             | Urs Gasche                                                                 | Bin der meinung, dass wir vier der fünf Arbeitsplätze bewilligen, Lehrling wird sowieso ab August in Präsidialab<br>teilung wechseln.<br>Eine zeitgemässe Infrastruktur finde ich für unsere Gemeindeverwaltung angebracht.                                                | Zustimmung    |

#### Navigation

Mit den Pfeiltasten rechts oben können Sie zum nächsten oder vorigen Traktandum wechseln. Im schwarzen Header der Behördenlösung befinden sich weitere Navigationsbereiche. Mit einem Klick auf die jeweilige Bezeichnung können Sie z.B. zurück zur Hauptansicht der Behördenlösung navigieren.

#### Beilagen

Beilagen zum Traktandum werden im Bereich "Beilagen" aufgelistet und können durch Klicken geöffnet werden.

#### Datum Bemerkung und Status = Abstimmung

Das Datum wird für den Abstimmungseintrag verwendet. Im Feld Bemerkung haben Sie die Möglichkeit Bemerkungen zum Traktandum zu erfassen. Die Bemerkung wird den anderen Behördenmitgliedern in der Kommentarliste angezeigt. Im Feld Status können Sie über das aktuelle Traktandum abstimmen. Es stehen die folgenden Resultate zur Verfügung: Zustimmung, Ablehnung, Enthaltung und Diskussion. Traktanden, bei welchen Sie eine Abstimmung gemacht haben, werden in der Sitzungsübersicht mit einem grünen Hintergrund dargestellt.

#### Vertrauliche Notiz

Vertrauliche Notizen sind nur für Sie bestimmt und können von keinem anderen Anwender eingesehen werden. Selbst der Administrator der Geschäftsverwaltung hat keine Möglichkeit diese Notizen anzuzeigen.

#### ACHTUNG

Ihre Bemerkungen und ihre Abstimmung muss mit dem Knopf "Speichern" welcher sich rechts unten befindet, bestätigt werden.

# 1.3.3 Aufgaben

In diesem Bereich werden Ihre Aufgaben angezeigt welche in der Geschäftsverwaltung für Sie erfasst wurden. Sie haben die Möglichkeit die Aufgaben zu bearbeiten und mit Bemerkungen zu versehen.

| ehördenlö                                                                                                    | ósung                                                                                                    | Sitzun      | gen K                                                                                                    | alender Gesch                                                                                                    | näft Bel                                                                                                    | nördenverzeic                                                                                                    | hnis                                                         | EWK Inf                                                                                | Ó                                                                                                    | stfe                                                                                                    | Abmelden                                                                        |
|----------------------------------------------------------------------------------------------------|----------------------------------------------------------------------------------------------------|-------------|----------------------------------------------------------------------------------------------------|----------------------------------------------------------------------------------------------------|----------------------------------------------------------------------------------------------------|----------------------------------------------------------------------------------------------------|--------------------------------------------------------------|----------------------------------------------------------------------------------------|----------------------------------------------------------------------------------------------------|----------------------------------------------------------------------------------------------------|---------------------------------------------------------------------------------|
|                                                                                                    | Erledigt                                                                                                    |             | Betreff                                                                                                    |                                                                                                    | V                                                                                                    | Beginn                                                                                                    | Fällig                                                       |                                                                                        | Status (                                                                                                    | Priorität                                                                                                    | Visum                                                                           |
| Bearbeiten                                                                                                    | 25                                                                                                    | 1           | Lehrlingseir                                                                                                    | nführung Monika Grüte                                                                                                    | er                                                                                                    | 01.06.2015                                                                                                    | 31.0                                                         | 7.2015                                                                                 | in Bearbeitung                                                                                                    | Niedrig                                                                                                    | stfe                                                                            |
| Bearbeiten                                                                                                    | 25                                                                                                    | 1           | Reglementa                                                                                                    | änderungen BKF abklä                                                                                                    | ren                                                                                                    | 19.05.2015                                                                                                    | 31.1                                                         | 2.2015                                                                                 | in Bearbeitung                                                                                                    | Normal                                                                                                    | stfe                                                                            |
| Bearbeiten                                                                                                    | 25                                                                                                    | 0.00        | Homepage                                                                                                    | mit Öffnungszeiten ak                                                                                                    | tualisieren                                                                                                    | 15.05.2015                                                                                                    | 31.0                                                         | 7.2015                                                                                 | in Bearbeitung                                                                                                    | Normal                                                                                                    | stfe                                                                            |
| Bearbeiten                                                                                                    | 75                                                                                                    | 444         | Budget 201                                                                                                    | 16 - Budgetblätter vorb                                                                                                    | ereiten                                                                                                    | 01.05.2015                                                                                                    | 30.0                                                         | 6.2015                                                                                 | in Bearbeitung                                                                                                    | Normal                                                                                                    | stfe                                                                            |
| Bearbeiten                                                                                                    | 25                                                                                                    | 1           | Projektidee                                                                                                    | Umgestaltung Areal "                                                                                                    | Ziegelei"                                                                                                    | 01.06.2015                                                                                                    | 31.1                                                         | 2.2015                                                                                 | in Bearbeitung                                                                                                    | Normal                                                                                                    | stfe                                                                            |
|                                                                                                    | 0                                                                                                    |             | Bestimmun<br>Präsident                                                                                          | g neuer Baukommsssi                                                                                                    | ons-                                                                                                    | 08.02.2015                                                                                                    | 31.1                                                         | 2.2015                                                                                 | nicht begonnen                                                                                                    | Normal                                                                                                    | stfe                                                                            |
| Erledigt ('<br>Beginn:<br>Fällig:                                                                                                    | %):                                                                                                    | 0<br>08.02. | < 2015<br>2015                                                                                                  | ×                                                                                                    |                                                                                                    | St                                                                                                    | atus:<br>ioritāt:                                            | nicht begon                                                                            | inen 💌                                                                                                    |                                                                                                    |                                                                                 |
| Vorschieb                                                                                                    | unacarundu                                                                                                    | 51.12.      | 2015                                                                                                    |                                                                                                    |                                                                                                    |                                                                                                    | onde                                                         | Normal                                                                                 | 10211                                                                                                    |                                                                                                    |                                                                                 |
| Dotroffi                                                                                                    |                                                                                                    | Dentin      | muna neur                                                                                                    | Developmentaria De                                                                                                    | Part dansk                                                                                                    |                                                                                                    |                                                              |                                                                                        |                                                                                                    |                                                                                                    |                                                                                 |
| Beschreib                                                                                                    | iung:                                                                                                    | Neuer       | Kommission                                                                                                    | nspräsident bestimmer                                                                                                    | asident<br>n da Ueli aus                                                                                                    | getreten ist.                                                                                                    |                                                              |                                                                                        |                                                                                                    |                                                                                                    |                                                                                 |
| Beschreib<br>Verantw<br>Rolle                                                                                                    | oung:<br>rortlichkeiten                                                                                                    | Neuer       | Kommissio                                                                                                    | nspräsident bestimmen<br>Mutationen                                                                                                    | n da Ueli auso<br>Sachbearb                                                                                                    | getreten ist.<br>eiter                                                                                                    |                                                              |                                                                                        |                                                                                                    | Visum                                                                                                    |                                                                                 |
| Beschreib<br>Verantw<br>Rolle<br>Verantv                                                                                                 | ortlichkeiten                                                                                                    | Bem         | Kommissio                                                                                                    | nspräsident bestimmer<br>Mutationen                                                                                                    | sident<br>n da Ueli auso<br>Sachbearb<br>Corinne Sa                                                                                                    | getreten ist.<br>eiter                                                                                                    |                                                              |                                                                                        |                                                                                                    | Visum<br>stfe                                                                                                    |                                                                                 |
| Beschreib<br>Verantw<br>Rolle<br>Verantv<br>Rolle_id                                                                                     | vortlichkeiten<br>vortlicher<br>I(3190)                                                                                                    | Bem         | Kommissio                                                                                                    | nspräsident bestimmer<br>Mutationen                                                                                                    | Sachbearb<br>Corinne Sa<br>Fritz Ganat                                                                                                    | getreten ist.<br>eiter<br>iger<br>ch                                                                                                    |                                                              |                                                                                        |                                                                                                    | Visum<br>stfe<br>stfe                                                                                                    |                                                                                 |
| Beschreib<br>Verantw<br>Rolle<br>Verantv<br>Rolle_id                                                                                     | vortlichkeiten<br>vortlicher<br>l(3190)<br>ieam                                                                                                    | Bem         | Kommissio                                                                                                    | Mutationen                                                                                                    | Sachbearb<br>Corinne Sa<br>Fritz Ganal<br>Stefan Fell                                                                                                    | eiter<br>Iger<br>th<br>mann                                                                                                    |                                                              |                                                                                        |                                                                                                    | Visum<br>stfe<br>stfe<br>stfe                                                                                                    |                                                                                 |
| Beschreib<br>Verantw<br>Rolle<br>Verantv<br>Rolle_id<br>Projektt                                                                         | vortlichkeiten<br>vortlicher<br>I(3190)<br>ieam                                                                                                    | Bem         | erkungen                                                                                                    | Mutationen                                                                                                    | Sachbearb<br>Corinne Sa<br>Fritz Ganal<br>Stefan Fell                                                                                                    | eiter<br>iger<br>th<br>mann                                                                                                    |                                                              |                                                                                        |                                                                                                    | Visum<br>stfe<br>stfe<br>stfe                                                                                                    |                                                                                 |
| Rolle<br>Verantv<br>Rolle_id<br>Projektt                                                                                                 | vortlichkeiten<br>vortlicher<br>J(3190)<br>team                                                                                                    | Bem         | erkungen                                                                                                    | Mutationen                                                                                                    | sadent<br>n da Ueli aus<br>Sachbearb<br>Corinne Sa<br>Fritz Ganal<br>Stefan Fell                                                                                                    | getreten ist.<br>eiter<br>iger<br>th<br>mann                                                                                                    |                                                              |                                                                                        |                                                                                                    | Visum<br>stfe<br>stfe<br>stfe<br>Stfe                                                                                                    | Schliessen                                                                      |
| Beschreib<br>Verantw<br>Rolle<br>Verantv<br>Rolle_id<br>Projektt                                                                         | vortlichkeiten<br>Vortlicher<br>I(3190)<br>team<br>50                                                                                                    | Bem         | erkungen<br>Prüfbericht<br>stadteigene                                                                          | Mutationen<br>des Gebäudestandrad                                                                                                    | souent<br>n da Ueli auso<br>Sachbearb<br>Corinne Sa<br>Fritz Ganal<br>Stefan Fell                                                                                                    | eiter<br>iger<br>th<br>mann<br>01.09.2015                                                                                                    | 31.0                                                         | 3.2016                                                                                 | in Bearbeitung                                                                                                    | Visum<br>stfe<br>stfe<br>stfe<br>stfe<br>Normal                                                                                                    | Schliessen                                                                      |
| Beschreib<br>Verantw<br>Rolle<br>Verantw<br>Rolle_id<br>Projektt<br>Bearbeiten<br>Bearbeiten                                             | vortlichkeiten<br>I(3190)<br>team<br>50<br>0                                                                                                    | Bem         | erkungen<br>Prüfbericht<br>stadteigene<br>Umsetzung                                                             | des Gebäudestandrad<br>i des Gebäudestandrad                                                                                                    | saddent<br>n da Ueli aus<br>Sachbearb<br>Corinne Sa<br>Fritz Ganal<br>Stefan Fell<br>is 2016 für<br>is 2015                                                                                                    | eiter ist.<br>ger                                                                                                    | 31.0                                                         | 3.2016                                                                                 | in Bearbeitung<br>nicht begonnen                                                                                                    | Visum<br>stfe<br>stfe<br>stfe<br>Speichern<br>Normal<br>Normal                                                                                                    | Schliessen<br>stfe<br>stfe                                                      |
| Beschreib<br>Verantw<br>Rolle<br>Verantw<br>Rolle_id<br>Projektt<br>Bearbeiten<br>Bearbeiten<br>Bearbeiten                               | vortichkeiten<br>J(3190)<br>team<br>50<br>0<br>0                                                                                                    | Bem         | erkungen<br>Prüfbericht<br>stadteigene<br>Umsetzung                                                             | des Gebäudestandrad<br>des Gebäudestandrad<br>des Gebäudestandard                                                                                                    | saddent<br>n da Ueli aus<br>Corinne Sa<br>Fritz Ganal<br>Stefan Fell<br>is 2016 für<br>is 2015<br>is 2016                                                                                                    | eiter ist.<br>ger                                                                                                    | 31.0                                                         | 3.2016<br>2.2015<br>2.2016                                                             | in Bearbeitung<br>nicht begonnen<br>nicht begonnen                                                                                                    | Visum<br>stfe<br>stfe<br>stfe<br>Speichern<br>Normal<br>Normal<br>Normal                                                                                                    | Schliessen<br>stfe<br>stfe<br>stfe                                              |
| Bearbeiten<br>Bearbeiten<br>Bearbeiten<br>Bearbeiten                                                                                     | vorticher<br>I(3190)<br>team<br>50<br>0<br>0<br>0<br>2<br>50                                                                                                    | Bem         | erkungen<br>Prüfbericht<br>stadteigene<br>Umsetzung<br>Kontrolle di                                             | des Gebäudestandrad<br>e Gebäudestandrad<br>des Gebäudestandard<br>des Gebäudestandard<br>des Gebäudestandard                                                                                                    | souent Sachbearb Corinne Sa Fritz Ganal Stefan Fell Is 2016 für Is 2015 Is 2016 Ulhaus                                                                                                    | eiterien ist.<br>eiterien ist.<br>ger<br>th<br>mann<br>01.09.2015<br>01.01.2016<br>01.06.2015                                                                                                    | 31.0<br>31.1<br>31.1<br>30.0                                 | 3.2016<br>2.2015<br>2.2016<br>6.2015                                                   | in Bearbeitung<br>nicht begonnen<br>nicht begonnen<br>in Bearbeitung                                                                                           | Visum<br>stfe<br>stfe<br>stfe<br>stfe<br>Normal<br>Normal<br>Normal<br>Hoch                                                                                                    | Schliessen<br>Stfie<br>stfe<br>stfe<br>stfe<br>stfe                             |
| Bearbeiten<br>Bearbeiten<br>Bearbeiten<br>Bearbeiten<br>Bearbeiten<br>Bearbeiten                                                         | vortlichkeiten<br>I(3190)<br>team<br>50<br>2 00<br>2 00<br>2 25<br>50                                                                                                    | Bem         | erkungen<br>Prüfbericht<br>stadteigene<br>Umsetzung<br>Kontrolle di<br>Entscheidu                               | des Gebäudestandrad<br>a Gebäudestandrad<br>a Gebäudestandarad<br>des Gebäudestandarad<br>des Gebäudestandarad<br>des Gebäudestandarad                                                                                                    | soutent  Sachbearb  Corinne Sa  Fritz Ganal  Stefan Fell  s 2016 für  is 2015  is 2015  j GEVER                                                                                                    | eiter ist.<br>eiter ist.<br>ger                                                                                                    | 31.0<br>31.1<br>30.0<br>31.1                                 | 3.2016<br>2.2015<br>2.2016<br>6.2015<br>2.2010                                         | in Bearbeitung<br>nicht begonnen<br>nicht begonnen<br>in Bearbeitung<br>in Bearbeitung                                                                         | Visum<br>stfe =<br>stfe =<br>stfe =<br>Speichern =<br>Normal =<br>Normal =<br>Normal =<br>Hoch =<br>Normal =                                                                                                    | Schliessen<br>Sthe<br>stfe<br>stfe<br>stfe<br>stfe<br>stfe                      |
| Bearbeiten<br>Bearbeiten<br>Bearbeiten<br>Bearbeiten<br>Bearbeiten<br>Bearbeiten<br>Bearbeiten<br>Bearbeiten                             | vortlichkeiten<br>I(3190)<br>team<br>2 50<br>2 50<br>2 00<br>2 25<br>50<br>0 0                                                                                                    | Bem         | Prüfbericht<br>stadteigene<br>Umsetzung<br>Kontrolle d<br>Entscheidu<br>Feuerwehrr                              | des Gebäudestandrad<br>a Gebäudestandrad<br>des Gebäudestandard<br>des Gebäudestandard<br>des Gebäudestandard<br>ruftungsanlage Sch<br>ngsmatrix Beschaffung<br>reglement überarbeiter                                                                        | soutent  Sachbearb  Corinne Sa  Fritz Ganal  Stefan Fell  Stefan Fell  s 2015  s 2015  ulhaus  g GEVER  n                                                                                                    | eiter ist.<br>eiter ist.<br>eiter | 31.0<br>31.1<br>31.1<br>31.1<br>31.1<br>31.1                 | 3.2016<br>2.2015<br>2.2016<br>6.2015<br>2.2010<br>2.2010                               | in Bearbeitung<br>nicht begonnen<br>nicht begonnen<br>in Bearbeitung<br>in Bearbeitung<br>nicht begonnen                                                       | Visum<br>stfe =<br>stfe =<br>stFe =<br>Speichern 1<br>Speichern 1<br>Normal<br>Normal<br>Normal<br>Hoch<br>Normal<br>Normal                                                                                                    | Schliessen<br>Sthe<br>stfe<br>stfe<br>stfe<br>stfe<br>stfe<br>stfe<br>stfe      |
| Bearbeiten<br>Bearbeiten<br>Bearbeiten<br>Bearbeiten<br>Bearbeiten<br>Bearbeiten<br>Bearbeiten<br>Bearbeiten<br>Bearbeiten               | vortlichkeiten<br>I(3190)<br>team<br>2 50<br>2 50<br>2 50<br>2 50<br>2 50<br>2 50                                                                                                    | Bem         | Prüfbericht<br>stadteigene<br>Umsetzung<br>Kontrolle di<br>Entscheidur<br>Feuerwehrr<br>SWOT Anal               | des Gebäudestandrad<br>a Gebäudestandrad<br>a Gebäude<br>des Gebäudestandard<br>des Gebäudestandard<br>des Gebäudestandard<br>r Lüftungsanlage Sch<br>ngsmatrix Beschaffung<br>reglement überarbeitet<br>lyse Stehtische                                      | souent asuent as | eitereten ist.<br>eitereten ist.<br>eitereten ist                                                                                       | 31.0<br>31.1<br>31.1<br>31.1<br>31.1<br>31.1<br>31.1<br>31.1 | 3.2016<br>2.2015<br>2.2016<br>6.2015<br>2.2010<br>2.2015<br>2.2015                     | in Bearbeitung<br>nicht begonnen<br>nicht begonnen<br>in Bearbeitung<br>in Bearbeitung<br>nicht begonnen<br>in Bearbeitung                                     | Visum<br>stfe =<br>stfe =<br>stFe<br>stFe<br>stFe<br>stFe<br>stFe<br>stFe<br>stFe<br>speichern<br>speichern | Schliessen<br>Stfe<br>stfe<br>stfe<br>stfe<br>stfe<br>stfe<br>stfe<br>stfe<br>s |
| Bearbeiten<br>Bearbeiten<br>Bearbeiten<br>Bearbeiten<br>Bearbeiten<br>Bearbeiten<br>Bearbeiten<br>Bearbeiten<br>Bearbeiten<br>Bearbeiten | vortichkeiten<br>I(3190)<br>team<br>2 50<br>2 50<br>2 50<br>2 50<br>2 50<br>2 50<br>2 50<br>2 0<br>1 0<br>2 50<br>2 50<br>2 50<br>2 0<br>1 0<br>2 50<br>2 50<br>2 50<br>2 50<br>2 50<br>2 50<br>2 50<br>2 | Bem         | Prüfbericht<br>stadteigene<br>Umsetzung<br>Kontrolle di<br>Entscheidu<br>Feuerwehrr<br>SWOT Anal<br>Inserat für | des Gebäudestandrad<br>a Gebäudestandrad<br>a Gebäude<br>des Gebäudestandard<br>des Gebäudestandard<br>des Gebäudestandard<br>des Gebäudestandard<br>r Lüftungsanlage Sch<br>ngsmatrix Beschaffung<br>reglement überarbeiter<br>lyse Stehtische<br>Hausdienst | souent n da Ueli ause Sachbearb Corinne Sa Fritz Ganal Stefan Fell s 2015 Is 2015 Is 2015 J GEVER n                                                                                                    | eiterten ist.<br>eiterten ist.<br>eiter                                                                     | 31.0<br>31.1<br>30.0<br>31.1<br>31.1<br>31.1<br>31.1<br>31.1 | 3.2016<br>2.2015<br>2.2016<br>6.2015<br>2.2010<br>2.2010<br>2.2015<br>2.2015<br>2.2010 | in Bearbeitung<br>nicht begonnen<br>nicht begonnen<br>in Bearbeitung<br>nicht begonnen<br>in Bearbeitung<br>nicht begonnen<br>in Bearbeitung<br>nicht begonnen | Visum<br>stf≠<br>stf≠<br>stF<br>Speichern<br>Speichern<br>Normal<br>Normal<br>Normal<br>Normal<br>Normal<br>Normal<br>Normal<br>Normal<br>Normal<br>Normal                                                                                                    | Schliessen<br>Stfe<br>stfe<br>stfe<br>stfe<br>stfe<br>stfe<br>stfe<br>stfe<br>s |

Änderungen müssen mit dem Knopf "Speichern" bestätigt werden.

#### 1.3.4 Kalender

Im Kalender werden alle erfassten Sitzungen und weitere Termine welche in der Geschäftsverwaltung erfasst wurden angezeigt. Je nach Berechtigung können Sie aus dem Kalender direkt zu den Sitzungen navigieren.

| 🔿 🚇 http://logi | n. <b>dialog.ch</b> :81/Calen 🔎 👻 ( | 🖞 🚨 Behördenlösung | - ×            |                       |                                      |                     |
|-----------------|-------------------------------------|--------------------|----------------|-----------------------|--------------------------------------|---------------------|
| 3ehördenlösun   | <b>g</b> Sitzungen Auf              | gaben Geschäft     | Behördenvezeic | hnis EWK Info         | s                                    | fe Abmelden         |
| < Heute V >     | September 2015                      |                    |                | Tag Arl               | beitswoche Woche                     | Ionat Chronologisch |
| Montag          | Dienstag                            | Mittwoch           | Donnerstag     | Freitag               | Samstag                              | Sonntag             |
| 31. August      | 1. September                        | 2                  | 3              | 4                     | 5                                    | 6                   |
|                 |                                     |                    |                | Klausurtagung 2HJ     |                                      |                     |
| 7               | 8                                   | 9                  | 10             | 11                    | 12                                   | 13                  |
|                 | 18:00 18:30 BAUP-2015<br>(Gemeinde  |                    |                | 14:00 22:00 Neuzuzüge |                                      |                     |
| 14              | 15                                  | 16                 | 17             | 18                    | 19                                   | 20                  |
|                 | 19:00 19:30 GR-2015-0<br>(Gemeinde  |                    |                |                       |                                      |                     |
| 21              | 22                                  | 23                 | 24             | 25                    | 26                                   | 27                  |
|                 |                                     |                    |                |                       | 14:00 18:00 Neueröffnu<br>Seniorenhe |                     |
| 28              | 29                                  | 30                 | 1. Oktober     | 2                     | 3                                    | 4                   |
|                 |                                     |                    | Herbstferien   |                       |                                      | bis<br>8<br>Okt     |
|                 |                                     |                    |                | Gemeindeverbandstref  |                                      |                     |
|                 |                                     |                    |                |                       |                                      |                     |

#### 1.3.5 Geschäft

#### Im Suchtext kann nach einem Begriff gesucht werden. Mit der Schaltfläche «Bearbeiten» wird das Geschäft geöffnet.

| Suchtext   | EDV         | Su                                                      | chen              |                  |              |                                                   |                                         |            |            |            |
|------------|-------------|---------------------------------------------------------|-------------------|------------------|--------------|---------------------------------------------------|-----------------------------------------|------------|------------|------------|
| Geschäft   | sverzeichn  | is                                                      |                   |                  |              |                                                   |                                         |            |            |            |
|            | GeschäftsNr | Titel                                                   | Status            | Тур              | ArchivplanNr | ArchivplanBez                                     | Verantwortlich                          | Beginn     | Ende       | Fälligkeit |
|            |             |                                                         |                   |                  |              | 1                                                 |                                         | •          | •          |            |
| Bearbeiten | 1           | Software:<br>Ersatzbeschaffung:<br>Gemeindesoftware EDV | Abgeschlossen     | Geschäftsdossier | 0.22.4.050   | EDV (Verträge,<br>Lizenzen,<br>Fachapplikationen) | Gemeinderat -<br>Stefan Fellmann        | 01.12.2013 | 15.04.2014 | 30.04.2014 |
| Bearbeiten | 80146       | Behördenlösung für<br>externen Zugriff                  | In<br>Bearbeitung | Geschäftsdossier | 0.22.4.050   | EDV (Verträge,<br>Lizenzen,<br>Fachapplikationen) | Informatikabteilung<br>- Daniel Beyeler |            |            |            |
| Bearbeiten | 90209       | Neubeschaffung Gever<br>Lösung                          | Abgeschlossen     | Geschäftsdossier | 0.22.4.070   | EDV (Projekte)                                    | Bau- und<br>Planungskommission          | 30.05.2016 | 31.12.2016 |            |

# Register «Traktanden» Es werden die Traktanden des Geschäftes angezeigt.

|                                              | Landve                                     | rkauf "Kreuzb  | erg"                                                              |                                                                                     | Status:                                                                                   | In Bearbeitung                                                                                                    |                                                                |
|----------------------------------------------|--------------------------------------------|----------------|-------------------------------------------------------------------|-------------------------------------------------------------------------------------|-------------------------------------------------------------------------------------------|----------------------------------------------------------------------------------------------------|----------------------------------------------------------------|
| 90175                                        |                                            |                |                                                                   |                                                                                     | Beginn/Ende:                                                                              | Parzellendossier                                                                                                    |                                                                |
| archivplan:                                  | 9.63 - I                                   | .iegenschafter | n des Finanzvermögen                                              | s                                                                                   |                                                                                           |                                                                                                    |                                                                |
| /erantwortlich:                              | Gemeir                                     | iderat - Stefa | n Fellmann                                                        |                                                                                     | Fälligkeit:                                                                               |                                                                                                    |                                                                |
| raktanden A                                  | ufgaben                                    | Dokumente      | Bemerkungen                                                       |                                                                                     |                                                                                           |                                                                                                    |                                                                |
|                                              |                                            |                |                                                                   |                                                                                     |                                                                                           |                                                                                                    |                                                                |
|                                              | Sitzur                                     | gsNr.          | Kursbez.                                                          | Gremium                                                                             | Datum                                                                                     | TraktandumTitel                                                                                                    | BeschlussNr                                                    |
| Anzeigen                                     | Sitzur                                     | igsNr.         | Kursbez.<br>BAUP-2015-04                                          | Gremium<br>Bau- und Planungskommission                                              | Datum 08.09.2015                                                                          | TraktandumTitel<br>Schätzung Marktpreis                                                                                             | BeschlussNr<br>14                                              |
| Anzeigen<br>Anzeigen                         | Sitzur<br>50232<br>50237                   | lgsNr.         | Kursbez,<br>BAUP-2015-04<br>GR-2015-07                            | Gremium<br>Bau- und Planungskommission<br>Gemeinderat                               | Datum<br>08.09.2015<br>15.09.2015                                                         | TraktandumTitel<br>Schätzung Marktpreis<br>Maklerbeauftragung                                                                       | BeschlussNr<br>14<br>40                                        |
| Anzeigen<br>Anzeigen<br>Anzeigen             | Sitzur<br>50232<br>50233<br>50233          | lgsNr.         | Kursbez.<br>BAUP-2015-04<br>GR-2015-07<br>GR-2015-08              | Gremium<br>Bau- und Planungskommission<br>Gemeinderat<br>Gemeinderat                | Datum           08.09.2015           15.09.2015           08.10.2015                      | TraktandumTitel       Schätzung Marktpreis       Maklerbeauftragung       Verkauf an Treuhand Tust AG                               | BeschlussNr           14           40           47             |
| Anzeigen<br>Anzeigen<br>Anzeigen<br>Anzeigen | Sitzur<br>50232<br>50237<br>50239<br>60280 | igsNr.         | Kursbez.<br>BAUP-2015-04<br>GR-2015-07<br>GR-2015-08<br>GR-2017-1 | Gremium<br>Bau- und Planungskommission<br>Gemeinderat<br>Gemeinderat<br>Gemeinderat | Datum           08.09.2015           15.09.2015           08.10.2015           13.01.2017 | TraktandumTitel       Schätzung Marktpreis       Maklerbeauftragung       Verkauf an Treuhand Tust AG       Vertrag für Landverkauf | BeschlussNr           14           40           47           2 |

© 2017 Dialog Verwaltungs-Data AG - Version 2.34

Zurück

## Mit der Schaltfläche «Anzeigen» wird der Beschluss angezeigt:

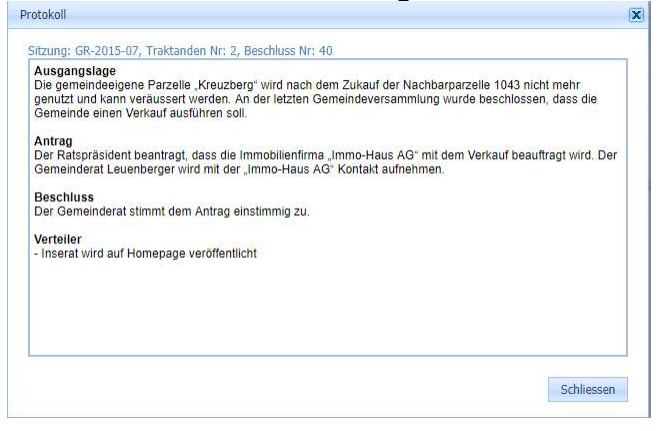

# Register «Aufgaben» Es werden die Aufgaben zum betreffenden Geschäft angezeigt.

| 90175                                       | .chaft: Landverkauf "Kreuzberg"<br>90175 |                                                                                                    |             | Status:<br>Typ:<br>Beginn/Ende              | In Bearbeitung Parzellendossier 3:                                                                                                    |                                    |          |                                    |          |                                               |                                 |   |       |      |   |
|---------------------------------------------|------------------------------------------|----------------------------------------------------------------------------------------------------|-------------|---------------------------------------------|----------------------------------------------------------------------------------------------------|------------------------------------|----------|------------------------------------|----------|-----------------------------------------------|---------------------------------|---|-------|------|---|
| Archivplan:                                 |                                          | 9.63 - Liegens                                                                                                    | chafte      | n des <mark>Fin</mark> anzveri              | mögens                                                                                                    |                                    |          |                                    |          |                                               |                                 |   |       |      |   |
| Verantwortl                                 | lich:                                    | Gemeinderat                                                                                                    | - Stefa     | n Fellmann                                  |                                                                                                    |                                    |          | Fälligkeit:                        |          |                                               |                                 |   |       |      |   |
|                                             | 1 201                                    | and the second second se |             |                                             | and the second second se |                                    |          |                                    |          |                                               |                                 |   |       |      |   |
| Fraktanden<br>#                             | Auf <u>c</u><br>Erlediç                  | gaben Doku<br>gt                                                                                                    | imente      | Bemerkung<br>Betreff                        | gen 💌                                                                                                    | Beginn                             | <b>v</b> | Fällig                             |          | Status 💌                                      | Priorität                       | V | Visum |      | 0 |
| raktanden<br>#                              | Aufo<br>Erlediç                          | gaben Doku<br>gt                                                                                                    | imente      | Bemerkung<br>Betreff                        | jen<br>💌                                                                                                    | Beginn                             | • •      | Fällig                             | ▼<br>▼ ♥ | Status 💌                                      | Priorität                       | * | Visum |      | 8 |
| Fraktanden<br>#<br>Bearbeiten               | Auf <u>c</u><br>Erlediç                  | gaben Doku<br>gt<br>0                                                                                                    | imente      | Betreff<br>Besprechung m                    | gen                                                                                                    | Beginn<br>16.01.2017               | • 9      | Fällig<br>31.12.2017               | •        | Status 💌<br>nicht begonnen                    | Priorität<br>Niedrig            | • | Visum | stfe | 6 |
| Fraktanden<br>#<br>Bearbeiten<br>Bearbeiten | Auf <u>c</u><br>Erlediç                  | gaben Doku<br>gt<br>0<br>0                                                                                                    | rmente<br>V | Betreff<br>Besprechung m<br>Prüfung der Lai | gen                                                                                                    | Beginn<br>16.01.2017<br>17.01.2017 | •        | Fällig<br>31.12.2017<br>31.12.2017 | • 9      | Status 💌<br>Inicht begonnen<br>nicht begonnen | Priorität<br>Niedrig<br>Niedrig | • | Visum | stfe | 6 |

# Mit der Schaltfläche «Bearbeiten» wird die Aufgabe bearbeitet: Die Benutzer können Bemerkungen zur Aufgabe schreiben sowie die Aufgabe auf er-

ledigt setzen.

| Geschäft:                                                                       | Landve                                                                                                    | rkauf "Kreuzl                                               | oerg"                                                                                                    |            | Status:                                         | In             | Bearbeitung                                                         |           |                       |       |      |
|---------------------------------------------------------------------------------|----------------------------------------------------------------------------------------------------|-------------------------------------------------------------|----------------------------------------------------------------------------------------------------|------------|-------------------------------------------------|----------------|---------------------------------------------------------------------|-----------|-----------------------|-------|------|
| 90175                                                                           | 5                                                                                                    |                                                             |                                                                                                    |            | Тур:                                            | Pa             | rzellendossier                                                      |           |                       |       |      |
|                                                                                 | -                                                                                                    |                                                             |                                                                                                    |            | Beginn/Ende                                     | 2              |                                                                     |           |                       |       |      |
| Archivplan:                                                                     | 9.63 -                                                                                                    | Liegenschafte                                               | n des Finanzvermögens                                                                                                    |            |                                                 |                |                                                                     |           |                       |       |      |
| Verantwortl                                                                     | lich: Gemeir                                                                                                    | nderat - Stef                                               | an Fellmann                                                                                                    |            | Fälligkeit:                                     |                |                                                                     |           |                       |       |      |
| raktanden                                                                       | Aufgaben                                                                                                    | Dokument                                                    | e Bemerkungen                                                                                                    |            |                                                 |                |                                                                     |           |                       |       |      |
|                                                                                 | Erledigt                                                                                                    |                                                             | Betreff 💌                                                                                                    | Beginn     | Fallig                                          |                | Status 🖂                                                            | Priorität | V                     | Visum |      |
|                                                                                 |                                                                                                    | 8                                                           |                                                                                                    | ₹          | 7                                               | • •            |                                                                     |           | •                     |       | 1    |
| Bearbeiten                                                                      | 0                                                                                                    |                                                             | Deeprechung mit Kanten                                                                                                    | 16.01.2017 | 21.12.2017                                      |                | CARE DOCTORS                                                        | Mindela   |                       |       | rtfo |
|                                                                                 |                                                                                                    |                                                             | Besprechung mit Kanton                                                                                                    | 10.01.2017 | 31.12.2017                                      |                | nicht begönnen                                                      | Meang     |                       |       | sue  |
| Erledig<br>Beginn<br>Fällig:                                                    | 0<br>it (%):<br>::                                                                                                 | 0<br>17.01.201<br>31.12.201                                 | Prüfung der Landproben                                                                                                    | 17.01.2017 | 31.12.2017                                      | Stati          | nicht begonnen nicht begonnen vicht begonnen vität: Niedrig         | Niedrig   |                       |       | stfe |
| Erledig<br>Beginn<br>Fällig:<br>Verschi<br>Betreff                              | 0<br>it (%):<br>::<br>iebungsgrund<br>::                                                                           | 0<br>17.01.201<br>31.12.201<br>d:<br>Prüfung d              | Prüfung der Landproben                                                                                                    | 17.01.2017 | 31.12.2017                                      | Stati<br>Prior | nicht begonnen nicht begonnen us: nicht begonnen vität: Niedrig     | Niedrig   |                       |       | stfe |
| Erledig<br>Beginn<br>Fällig:<br>Verschi<br>Betreff<br>Beschro                   | 0<br>it (%):<br>::<br>iebungsgrund<br>::<br>eibung:                                                                | 0<br>17.01.201<br>31.12.201<br>d:<br>Prüfung d              | er Landproben<br>er Landproben                                                                                                    | 17.01.2017 | 31.12.2017                                      | Statı<br>Prior | nicht begonnen nicht begonnen us: nicht begonnen vität: Niedrig v   | Niedrig   |                       |       | stfe |
| Erledig<br>Beginn<br>Fällig:<br>Verschi<br>Betreff<br>Beschro                   | 0<br>it (%):<br>i:<br>iebungsgrund<br>f:<br>eibung:<br>ntwortlichkeiter                                            | 0<br>17.01.201<br>31.12.201<br>d:<br>Prüfung d<br>Prüfung d | Prüfung der Landproben<br>Verland mit Kanton<br>Prüfung der Landproben<br>Verlandproben<br>er Landproben<br>er Landproben<br>ungen Mutationen | 17.01.2017 | 31.12.2017                                      | Statu          | nicht begonnen nicht begonnen us: nicht begonnen vität: Niedrig v   | Niedrig   |                       |       | stfe |
| Erledig<br>Beginn<br>Fällig:<br>Verschi<br>Betreff<br>Beschro<br>Verar<br>Rolle | 0<br>t (%):<br>::<br>iebungsgrund<br>f:<br>eibung:<br>ntwortlichkeiter                                             | 0<br>17.01.201<br>31.12.201<br>d:<br>Prüfung d<br>Prüfung d | Besprechang mit kanton<br>Prüfung der Landproben<br>7 V<br>7 V<br>er Landproben<br>er Landproben<br>ungen<br>Mutationen                       | 17.01.2017 | 31.12.2017<br>31.12.2017                        | Statı          | nicht begonnen nicht begonnen v: inicht begonnen v: ität: Niedrig v | Niedrig   | Visum                 |       | stfe |
| Erledig<br>Beginn<br>Fällig:<br>Verschi<br>Beschru<br>Verar<br>Rolle<br>Vera    | 0<br>t (%):<br>::<br>iebungsgrund<br>f:<br>eibung:<br>ntwortlichkeiter                                             | 0<br>17.01.201<br>31.12.201<br>d:<br>Prüfung d<br>Prüfung d | Besprechang mit kanton<br>Prüfung der Landproben<br>C ><br>7 V<br>7 V<br>er Landproben<br>er Landproben<br>ungen Mutationen                   | 17.01.2017 | achbearbeiter<br>tefan Fellmann                 | Stat           | nicht begonnen nicht begonnen v: nicht begonnen v: Niedrig          | Niedrig   | Visum<br>stfe         |       | stfe |
| Erledig<br>Beginn<br>Fällig:<br>Verschi<br>Beschro<br>Verar<br>Verar<br>Verar   | 0<br>t (%):<br>::<br>iebungsgrund<br>f:<br>eibung:<br>ntwortlichkeiter<br>a<br>ntwortlichkeiter<br>ntwortlich Stv. | 0<br>17.01.201<br>31.12.201<br>d:<br>Prüfung d<br>Prüfung d | esprechala mit kation<br>Prüfung der Landproben<br>er Landproben<br>er Landproben<br>ungen Mutationen                                         | 17.01.2017 | achbearbeiter<br>tefan Feilmann<br>urt Herrmann | Statı          | nicht begonnen nicht begonnen v: nicht begonnen v: Niedrig          | Niedrig   | Visum<br>stfe<br>stfe |       | stfe |

# Register «Dokumente» Es werden die Dokumente zu dem betreffenden Geschäft angezeigt.

| 90175          | Landverkauf Kreuzberg          |               |                        | Typ:<br>Beginn/End      | In Bearbeitung Parzellendossier e:                                                           | In Bearbeitung<br>Parzellendossier |       |          |          |  |  |
|----------------|--------------------------------|---------------|------------------------|-------------------------|----------------------------------------------------------------------------------------------|------------------------------------|-------|----------|----------|--|--|
| rchivplan:     | 9.63 - Liegenschaften des Fina | anzvermögens  |                        |                         |                                                                                              |                                    |       |          |          |  |  |
| erantwortlich: | Gemeinderat - Stefan Fellman   | in            |                        | Fälligkeit:             |                                                                                              |                                    |       |          |          |  |  |
| aktanden Au    | ufgaben Dokumente Bem          | erkungen      |                        |                         |                                                                                              |                                    |       |          |          |  |  |
| - Geschäft     |                                | Upload File   |                        |                         |                                                                                              |                                    |       |          |          |  |  |
| O1 Bod         | enproben                       |               | Kategorie              | Titel                   | Beschreibung                                                                                 | Version                            | Visum | Status   | Grösse   |  |  |
| 20.            | 160122                         | Herunterladen | Korrespondenz          | Unterlagen_Probennahme  |                                                                                              | 1                                  | stfe  | Erstellt | N/A      |  |  |
| 🖃 03 Was       | sserproben<br>rrigierte Werte  | Herunterladen | Korrespondenz          | Resultate der Proben    | Von: Stefan Fellmann An:<br>'bruno.zbinden@gmx.ch'<br>Betreff: WinLohn Offerte               | 1                                  | stfe  | Erstellt | 913408KB |  |  |
| O2 Ang<br>Arc  | ebote<br>chitektur Meier       | Herunterladen | Aktennotitz<br>Sitzung | Korrekturen der Angaben | Von: Stefan Fellmann An:<br>Dialog IT Betreff: WG:<br>MOUNT10 Provision & News<br>April 2016 | 1                                  | stfe  | Erstellt | 732160KB |  |  |
|                |                                | Herunterladen | Korrespondenz          | Messresultate           |                                                                                              | 1                                  | stfe  | Erstellt | N/A      |  |  |
|                |                                |               |                        |                         |                                                                                              |                                    |       |          |          |  |  |

Mit der Schaltfläche «Upload File» kann der Benutzer Dokumente in ein Geschäft hochladen:

| Kategorie:    | Vereinbarungen         |        |
|---------------|------------------------|--------|
| Titel:        | Kantonale Vereinbarung |        |
| Datei:        |                        | Browse |
| Beschreibung: |                        |        |
| Erstelldatum: | 17.07.2017             |        |
| Visum:        | Stefan Fellmann        | 6      |

# Register «Bemerkungen» Es werden die Bemerkungen zu dem betreffenden Geschäft angezeigt.

| Geschäft     Landverkauf "Kreuzberg"     Status:     In Bearbeitung       90175     Typ:     Parzellendossier       90175     Beginn/Ende:                                                                                                    |                      |
|----------------------------------------------------------------------------------------------------|----------------------|
| 90175     Typ:     Parzellendossier       Beginn/Ende:     Beginn/Ende:     Image: Comparison of the second of the second o |                      |
| Archivplan: 9.63 - Llegenschaften des Finanzvermögens //erantwortlich: Gemeinderat - Stefan Fellmann Fälligkeit:                                                                                                    |                      |
| aktanden Aufgaben Dokumente Bemerkungen                                                                                                    |                      |
| Bemerkungen Bemerkung Datum Art                                                                                                    | Sachbearbeit         |
| dit Stefan Fellmann bemerkt, dass ein Verkauf zum heutigen Zeitpunkt nicht so einfach ist, da auf der Parzelle die alte Färberei stand und allenfalls der Boden und allenfalls der Boden und das Grundwasser belastet ist.                                                                                                    | n Stefan<br>Fellmann |

# Mit der Schaltfläche «Neue Bemerkung» wird eine neue Bemerkung erfasst:

| Datum:     | 17.07.2017 • Art: | <ul> <li>Sachbearbeiter:</li> </ul> |  |
|------------|-------------------|-------------------------------------|--|
| Bemerkung: |                   |                                     |  |
|            |                   |                                     |  |
|            |                   |                                     |  |
|            |                   |                                     |  |
|            |                   |                                     |  |

# Mit der Schaltfläche «Edit» wird die Bemerkung bearbeitet:

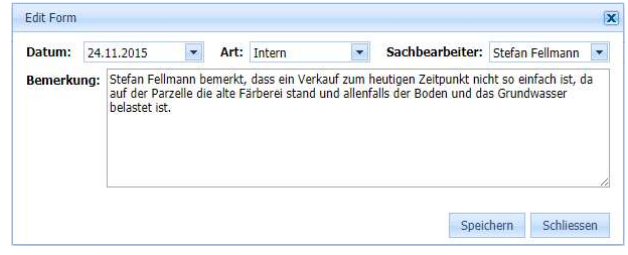

#### 1.3.6 Behördenverzeichnis

Im Behördenverzeichnis werden die Kontaktinformationen welche in der Geschäftsverwaltung erfasst wurden, angezeigt.

| 🚨 http://login.dialo            | og.ch:81/Verze | ichnis 🔎 🕶 | 🖒 🚨 Behö   | rdenlösur | ıg -               | ×                                        |               |               |               | <b>fi</b> 2                |
|---------------------------------|----------------|------------|------------|-----------|--------------------|------------------------------------------|---------------|---------------|---------------|----------------------------|
| Behördenlösu                    | <b>ng</b> Sitz | ungen /    | Aufgaben   | Kalen     | der Geso           | häft EWK                                 | Info          |               |               | e Abmelden                 |
| Einwohnergeme                   | inde Musterwi  | r          |            |           |                    |                                          |               |               |               |                            |
| 🖃 Behörden                      |                |            |            |           |                    |                                          |               |               |               |                            |
| Gemein                          | ndeversammlu   | ng         |            |           |                    |                                          |               |               |               |                            |
| Gemein                          | nderat         |            |            |           |                    |                                          |               |               |               |                            |
| E Kommission                    | 1              |            |            |           |                    |                                          |               |               |               |                            |
| 主 Delegierte                    |                |            |            |           |                    |                                          |               |               |               |                            |
| 🛨 Funktionär                    |                |            |            |           |                    |                                          |               |               |               |                            |
| <ul> <li>Spezialkomi</li> </ul> | mission        |            |            |           |                    |                                          |               |               |               |                            |
| Vereine                         |                |            |            |           |                    |                                          |               |               |               |                            |
| 💽 Personal                      |                |            |            |           |                    |                                          |               |               |               |                            |
| Funktion                        | Beginn Amt     | Ende Amt   | Eintritt   | Austritt  | Name               | Adresse                                  | Telefon P.    | Telefon G.    | Telefon M.    | EMail                      |
| PräsidentIn                     | 01.01.2014     | 31.12.2017 | 01.01.2010 |           | Stefan<br>Fellmann | Dorfstrasse<br>12 , 6252<br>Dagmersellen | 062 758 45 05 | 041 289 22 89 | 079 224 29 06 | stefan.fellmann@dialog.ch  |
| VizepräsidentIn                 | 01.01.2014     | 31.12.2017 | 01.01.2002 |           | Corinne<br>Sager   | Seebadstrasse<br>32 , 6283<br>Baldegg    |               |               |               | corinne.sager@dialog.ch    |
| Mitglieder                      | 01.01.2014     | 31.12.2017 | 01.01.2002 |           | Peter Blatter      | Röstiweg 1 ,<br>6283 Baldegg             | 031 758 28 34 | 032 287 28 28 | 079 378 25 27 | peter.blatter@musterwil.ch |
| Mitglieder                      | 01.01.2014     | 31.12.2017 | 01.01.2006 |           | Urs Gasche         | Kornfeldweg<br>3 , 6283<br>Baldegg       | 031 758 12 91 | 031 345 33 21 | 079 578 44 33 | urs.gasche@musterwil.ch    |
| Mitglieder                      | 01.01.2014     | 31.12.2017 | 01.01.2002 |           | Fritz Ganath       | Seebadstrasse<br>32 , 6283<br>Baldegg    |               |               |               | fritz.ganath@dialog.ch     |
| Comoindovonualtor               | 01.01.2014     | 31.12.2017 | 01.01.2014 |           | Hans               | Hasenmattweg<br>9,6283                   | 031 758 32 12 | 032 730 37 37 | 079 467 28 37 | hans.leuenberger@muster    |

# 1.3.7 EWK Info (optional)

Im Bereich der EWK Info werden Ihnen die z.B. Zu- und Wegzüge, Todesfälle und Geburten sowie Jubilare angezeigt. Die Anzahl der Einträge kann vom Administrator beeinflusst werden.

| Behördenlösung     | Sitzungen  | Aufgaben Kalender | Geschäft Behö | irdenverzeio | :hnis |         | stfe Abmelden |
|--------------------|------------|-------------------|---------------|--------------|-------|---------|---------------|
| Einwohner          |            |                   |               |              |       |         |               |
| Bezeichnung        |            |                   |               |              | То    | otal    |               |
| CH und Ausländer   |            |                   |               |              |       |         | 1752          |
| СН                 |            |                   |               |              |       |         | 1656          |
| Ausländer          |            |                   |               |              |       |         | 96            |
| Geburten           |            |                   |               |              |       |         |               |
| Name               | Vorname    | Strasse           | Haus-Nr       | Zusatz       | PLZ   | Ort     | Geburts-Datum |
| Mati               | Anna       | Kornfeldweg       | 10            |              | 6283  | Baldegg | 13.02.2015    |
| Scheider           | Susanne    | Aefligenstrasse   | 52            |              | 6283  | Baldegg | 04.02.2015    |
| Zumstein           | Niklaus    | Juraweg           | 1             |              | 6283  | Baldegg | 04.02.2015    |
| Zaugg              | Josef      | Hasenmattweg      | 1             |              | 6283  | Baldegg | 14.01.2015    |
| Erbacher           | Luís       | Luzernstrasse     | 18            |              | 6283  | Baldegg | 21.12.2014    |
| Pfister            | Lena       | Büchslenring      | 18            |              | 6283  | Baldegg | 19.12.2014    |
| Baumeler           | Lena       | Rückimattweg      | 1             |              | 6283  | Baldegg | 13.11.2014    |
| Baumeler           | Jolanda    | Rückimattweg      | 1             |              | 6283  | Baldegg | 13.11.2014    |
| Habegger           | Leodegar   | Solothurnstrasse  | 5             |              | 6283  | Baldegg | 06.11.2014    |
| Gasser             | Simion     | Kirchgasse        | 5             |              | 6283  | Baldegg | 06.10.2014    |
| Fodesfälle         |            |                   |               |              |       |         |               |
| Name               | Vorname    | Strasse           | Haus-Nr       | Zusatz       | PLZ   | Ort     | Sterbe-Datum  |
| Abbühl             | Miriam     | Rückimattweg      | 16            |              | 6283  | Baldegg | 09.06.2015    |
| Fankhauser-Gfeller | Hanny      | Höhenweg          | 32            |              | 6283  | Baldegg | 08.06.2015    |
| Rüfenacht          | Paul       | Höhenweg          | 44            |              | 6283  | Baldegg | 06.06.2015    |
| Gehrig             | Anton      | Hasenmattweg      | 1             |              | 6283  | Baldegg | 03.06.2015    |
| Wasem              | Fritz      | Moosgasse         | 14            |              | 6283  | Baldegg | 01.06.2015    |
| Herrmann-Heiniger  | Martha     | Rückimattweg      | 3             |              | 6283  | Baldegg | 31.05.2015    |
| Marti-Messer       | Margaretha | Löwenmattweg      | 4             |              | 6283  | Baldegg | 19.05.2015    |
| Schindler          | Christian  | Höhenweg          | 5             |              | 6283  | Baldegg | 12.05.2015    |
| Lüthi-Kipfer       | Frieda     | Kirchgasse        | 5             |              | 6283  | Baldegg | 18.04.2015    |
| Steffen-Käsermann  | Dora       | Bruchbachweg      | 22            |              | 6283  | Baldegg | 14.04.2015    |
| 'uzüge             |            |                   |               |              |       |         |               |
| Name               | Vorname    | Strasse           | Haus-Nr       | Zusatz       | PLZ   | Ort     | Zuzug-Datum   |
| Caduff             | Heidi      | Erliweg           | 3             |              | 6283  | Baldegg | 21.03.2015    |
| Caduff             | Manuel     | Erliweg           | 3             |              | 6283  | Baldegg | 21.03.2015    |
|                    |            |                   | 1.1.1         |              | 6000  | D-H-    | 44.00.0045    |